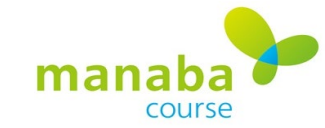

## **TA Roles**

Ţ

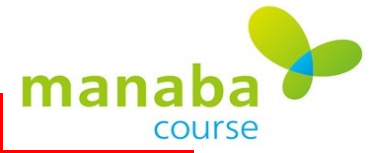

### **TA Roles**

### Assistant 2

Can add Tests, Surveys, Assignments, Projects and Resources on behalf of a course instructor.

Cannot register grades.

#### **Assistant 3**

All the functions of the assistant 2 role, plus can register grades and <u>issue respon cards.</u>

Cannot publish or unpublish grade information, view access data, or delete assignments or

projects.

# manaba

## **TA Roles**

Ę

| Assistant Role Functions                                                       | 2 | 3 |
|--------------------------------------------------------------------------------|---|---|
| View and add comments on team threads in Projects                              | 0 | 0 |
| Add and edit Tests/Surveys/Assignments/Projects/Resources                      | 0 | 0 |
| Issue cards on respon                                                          | X | 0 |
| View and register Grades                                                       | X | 0 |
| View access data of threads in Forum, Resources, and Course News               | X | Х |
| Change publish settings of Grades and request resubmission of Assignments      | X | Х |
| Change course settings (course icon setting, course member registration, etc.) | X | Х |

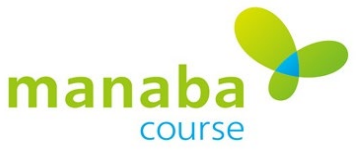

## **Issuing respon Cards**

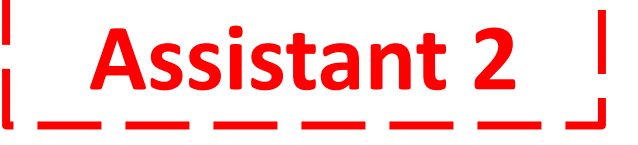

F

|                          | 2019               |                    |  |
|--------------------------|--------------------|--------------------|--|
| Grades                   | 🗩 Forum            | Resources          |  |
|                          | Submission History | Course Member List |  |
| 🥮 Threads (latest first) |                    | New Thread         |  |
| There are no threads.    |                    | > Threads          |  |

# Assistant 3

|                          | 2019               |                    |  |
|--------------------------|--------------------|--------------------|--|
| Grades                   | 🗩 हिल्पाल          | Resources          |  |
| <b>P</b> respon          | Submission History | Course Member List |  |
| 📁 Threads (latest first) |                    | New Thread         |  |
| There are no threads.    |                    | > Threads          |  |
|                          |                    |                    |  |

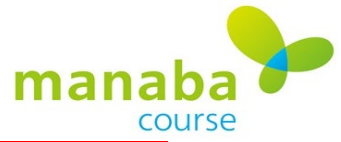

## **Viewing and Registering Grades**

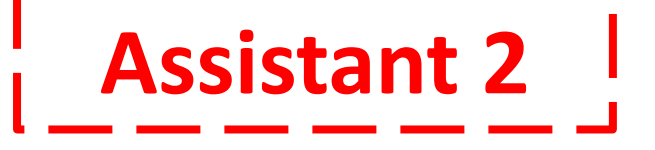

Ţ

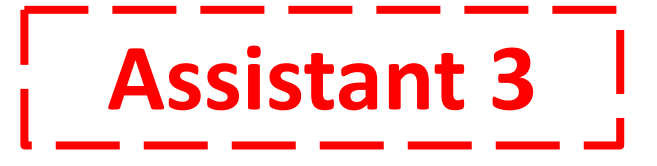

|           | Period                                    | Publish /<br>Unpublish (?) | Submitter                                  | Manage |
|-----------|-------------------------------------------|----------------------------|--------------------------------------------|--------|
| Closed    | 2019-10-11 11:30<br>- 2019-10-11<br>12:25 | Published                  | 0 items<br>Edit                            | ٥      |
| xport All | Assignments                               | *                          | Export                                     |        |
|           |                                           | E :                        | Submission Status<br>Grade management(Exce |        |
|           |                                           |                            |                                            |        |
|           |                                           |                            | Delete                                     |        |

| Period    |                                  | Publish /<br>Unpublish 🝞 |          | Submitter    | Manage    |
|-----------|----------------------------------|--------------------------|----------|--------------|-----------|
| Closed    | 2019-10-11 11:30<br>- 2019-10-11 | Publishe                 | d 🔺      | 0 items      | ٥         |
| xport All | Assignments                      |                          | фЕ<br>ŁЕ | dit<br>xport |           |
|           |                                  |                          |          | ubmission S  | tatus     |
|           |                                  |                          | G        | irade manag  | ement(Exc |
|           |                                  |                          | 📩 D      | elete        |           |